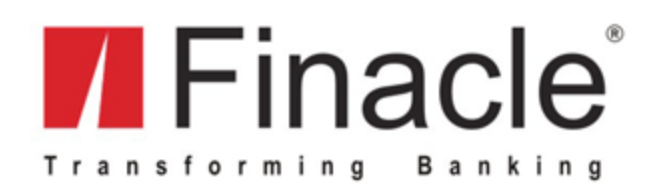

## **Internet Explorer Settings for Finacle UBS**

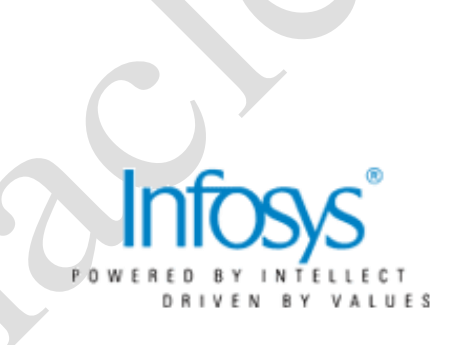

INFOSYS TECHNOLOGIES LIMITED Bangalore, India

#### **Document Revision History**

| Author                | Document<br>Version | Reviewed By                     | Date              |
|-----------------------|---------------------|---------------------------------|-------------------|
| Mahantesh N<br>Goture | 0.00a               | Anupkumar<br>Murulidhara Putane | April 6, 2009     |
| Mahantesh N<br>Goture | 1.0                 | Anupkumar<br>Murulidhara Putane | April 27,2009     |
| Sudarsan K.           | 2.0                 |                                 | December 14, 2009 |
| Lekha R               | 3.0                 |                                 | December 17, 2009 |
| Sudarsan K.           | 4.0                 |                                 | December 03, 2010 |
| Sudarsan K            | 5.0                 |                                 | April 30, 2012    |
| Sudarsan K            | 6.0                 |                                 | June 20, 2012     |
| Vimal<br>Damodaran    | 7.0                 | Sudarsan K                      | August 7, 2012    |
| Sudarsan_k            | 8.0                 |                                 | August 12, 2013   |
| Sudarsan_k            | 9.0                 |                                 | December 11, 2014 |
| Sudarsan_k            | 10.0                |                                 | May 12, 2015      |

The information contained in this document is subject to change without notice. All software products or brand names are trademarks or registered trademarks of their respective companies or organizations.

### Contents

| Co | ntents                                 |    |   |
|----|----------------------------------------|----|---|
| 1. | Introduction                           |    |   |
| 2. | Finacle UBS Internet Explorer Settings | ., | 5 |

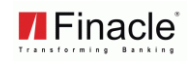

### 1. Introduction

This document explains Internet Explorer settings for Finacle UBS installation 10.1.x, 10.2.x, 10.3.x, 10.4.x, 10.5.x, 10.6.x, 11.x. This document explains Internet Explorer (version IE6.0 SP2 to the latest IE) Settings for applications in Finacle UBS suite.

Pl. refer to "Finacle\_UBS\_Internet\_Explorer\_Ver8\_Dos\_and\_Donts.doc" for certain "Do and Don'ts for IE version 8 and above browsers"

Infosys Technologies Limited, 2015

# 2. Finacle UBS Internet Explorer Settings.

Please follow the below Internet Explorer settings for Finacle applications.

| Step | Description                                                                                                    |
|------|----------------------------------------------------------------------------------------------------|
| 1.   | Click on Tools $\rightarrow$ Internet Options $\rightarrow$ Settings and select automatically radio as shown below figure 1.                                                                                                    |
|      | Temporary Internet Files and History Settings                                                                                                    |
|      | Temporary Internet Files         Internet Explorer stores copies of webpages, images, and media for faster viewing later.         Check for newer versions of stored pages: <ul> <li>Every time I visit the webpage</li> <li>Every time I start Internet Explorer</li> <li>Automatically</li> <li>Never</li> </ul> Disk space to use (8-1024MB)<br>(Recommended: 50-250MB)       50 •         Current location:       50 •         C: \Users \sudarsan_k\AppData \Local \Microsoft\Windows \<br>Temporary Internet Files \         Move folder       View objects |
|      | History<br>Specify how many days Internet Explorer should save the list<br>of websites you have visited.<br>Days to keep pages in history: 20                                                                                                    |
|      | OK Cancel<br>Figure 1                                                                                                    |
| 2.   | Ensure that cache storage size is minimum <b>50MB</b> . Please refer Figure 1 (step 1)                                                                                                    |

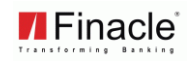

| Step | Description                                                                                                    |  |  |  |  |  |
|------|----------------------------------------------------------------------------------------------------|--|--|--|--|--|
| 3.   | Click on the Privacy tab and click the Default Level button. Finacle needs<br>pop-ups facility to be enabled.<br>Our recommendation is to enable Block pop-ups (or Turn on Popup Blocker)<br>as shown in the below figure 2 and add * <bank domain="" name=""> to Allowed<br/>sites list as shown in the below figure 3.</bank>                                                                                                    |  |  |  |  |  |
|      | Internet Options                                                                                                    |  |  |  |  |  |
|      | General Security       Privacy       Content       Connections       Programs       Advanced         Settings       Select a setting for the Internet zone.       High       Blocks all cookies from websites that do not have a compact privacy policy       Blocks cookies that save information that can be used to contact you without your explicit consent         Bites       Import       Advanced       Default         Location       Never allow websites to request your       Gear Sites         Pop-up Blocker       Settings         InPrivate       Settings         InPrivate       OK       Cancel |  |  |  |  |  |
|      | Figure 2                                                                                                    |  |  |  |  |  |
|      | <b>X</b>                                                                                                    |  |  |  |  |  |

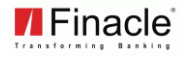

| Step | Description                                                                                                    |
|------|----------------------------------------------------------------------------------------------------|
|      | Pop-up Blocker Settings                                                                                           |
|      | Exceptions                                                                                                    |
|      | Pop-ups are currently blocked. You can allow pop-ups from specific websites by adding the site to the list below. |
|      | Address of website to allow:                                                                                      |
|      | *. <domain name=""></domain>                                                                                      |
|      | Allowed sites:                                                                                                    |
|      | Remove                                                                                                    |
|      |                                                                                                    |
|      |                                                                                                    |
|      | Notifications and blocking level:                                                                                 |
|      | ✓ Play a sound when a pop-up is blocked.                                                                          |
|      | Show Notification bar when a pop-up is blocked.                                                                   |
|      | Blocking level:                                                                                                   |
|      | Medium: Block most automatic pop-ups                                                                              |
|      | Learn more about Pop-up Blocker Qose                                                                              |
|      | Figure 3                                                                                                    |
|      |                                                                                                    |
|      |                                                                                                    |
|      |                                                                                                    |
|      |                                                                                                    |

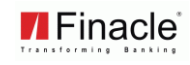

| Step | Description                                                                                       |  |  |  |  |  |  |
|------|---------------------------------------------------------------------------------------------------|--|--|--|--|--|--|
| 4.   | Please set the below Privacy settings.                                                            |  |  |  |  |  |  |
|      | Move the slider bar up set to <b>High</b> (please refer Figure 4)                                 |  |  |  |  |  |  |
|      | 1. Click on Sites.                                                                                |  |  |  |  |  |  |
|      | 2. Type *. <domain name=""> in the Address of Web site box. Example :<br/>bankdomain com</domain> |  |  |  |  |  |  |
|      | 3. Click on <b>Allow</b> and make sure you see *. <domain name=""> with the</domain>              |  |  |  |  |  |  |
|      | Always Allow setting in the Managed Web Sites box as shown in                                     |  |  |  |  |  |  |
|      | figure 5.                                                                                         |  |  |  |  |  |  |
|      | Internet Options                                                                                  |  |  |  |  |  |  |
|      | General Security Privacy Content Connections Programs Advanced                                    |  |  |  |  |  |  |
|      | Settings                                                                                          |  |  |  |  |  |  |
|      | Select a setting for the Internet zone.                                                           |  |  |  |  |  |  |
|      | High                                                                                              |  |  |  |  |  |  |
|      | - Blocks all cookies from websites that do not have a                                             |  |  |  |  |  |  |
|      | - Blocks cookies that save information that can be used to                                        |  |  |  |  |  |  |
|      | contact you without your explicit consent                                                         |  |  |  |  |  |  |
|      |                                                                                                   |  |  |  |  |  |  |
|      |                                                                                                   |  |  |  |  |  |  |
|      | Sites Import Advanced Default                                                                     |  |  |  |  |  |  |
|      |                                                                                                   |  |  |  |  |  |  |
|      | Location                                                                                          |  |  |  |  |  |  |
|      | physical location                                                                                 |  |  |  |  |  |  |
|      | Pop-up Blocker                                                                                    |  |  |  |  |  |  |
|      | ✓ Turn on Pop-up <u>B</u> locker     S <u>e</u> ttings                                            |  |  |  |  |  |  |
|      | InPrivate                                                                                         |  |  |  |  |  |  |
|      | Disable tealbars and extensions when InDrivate Provising starts                                   |  |  |  |  |  |  |
|      | ✓ Disable toolbars and extensions when therivate browsing starts                                  |  |  |  |  |  |  |
|      |                                                                                                   |  |  |  |  |  |  |
|      |                                                                                                   |  |  |  |  |  |  |
|      |                                                                                                   |  |  |  |  |  |  |
|      |                                                                                                   |  |  |  |  |  |  |
|      |                                                                                                   |  |  |  |  |  |  |
|      | Figure 4                                                                                          |  |  |  |  |  |  |
|      | riguie 4                                                                                          |  |  |  |  |  |  |
|      |                                                                                                   |  |  |  |  |  |  |
|      |                                                                                                   |  |  |  |  |  |  |
|      |                                                                                                   |  |  |  |  |  |  |
|      |                                                                                                   |  |  |  |  |  |  |
|      |                                                                                                   |  |  |  |  |  |  |

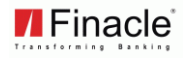

| Step | Description                                                                                                    |                                                                           |            |
|------|----------------------------------------------------------------------------------------------------|---------------------------------------------------------------------------|------------|
|      | Per Site Privacy Actions                                                                                                    |                                                                           | ×          |
|      | Manage Sites           You can specify which websites cookies, regardless of their priva           Type the exact address of the website y or Block.           To remove a site from the list of manage and click the Remove button.           Address of website: | lowed to use<br>ad then click Allow<br>e of the website<br>Block<br>Allow |            |
|      | Managed websites:                                                                                                    | Remain                                                                    |            |
|      | bankname.com                                                                                                    | Always Allow                                                              | Remove all |
|      |                                                                                                    |                                                                           | ΟΚ         |
|      | Figure 5                                                                                                    |                                                                           |            |
|      |                                                                                                    |                                                                           |            |

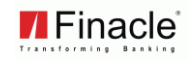

| Internet Options         General       Security         Privation         To set up an Is         Setup.         Dial-up and Virtual Privation         Choose Settings if you server for a connection         Image: Setup of the setup of the setup of the | Local Area Network Automatic configu Automatic configu use of manual set Automatically Use automatically Use automatic Address h Proxy server Use a proxy se dial-up or VPN Address: Ic Bypass pro | Proxy Setti | Type<br>HTTP:<br>Secure:<br>ETP:<br>Socks:<br>V Use the | Proxy addre<br>localhost<br>localhost<br>localhost<br>e same proxy server | ss to use<br>erver for all protoco | :<br>:<br>:<br>:<br>: | Port<br>9090<br>9090 |
|----------------------------------------------------------------------------------------------------|----------------------------------------------------------------------------------------------------|-------------|---------------------------------------------------------|---------------------------------------------------------------------------|------------------------------------|-----------------------|----------------------|
| <ul> <li>Dial whenever a ne</li> <li>Dial whenever a ne</li> <li>Always dial my def</li> <li>Current Nor</li> <li>Local Area Network (LA</li> <li>LAN Settings do not ag</li> <li>Choose Settings above</li> </ul>                                                                                                    | ne<br>N) settings<br>pply to dial-up connect<br>e for dial-up settings.                                                                                                    |             | *.bankna                                                | ame.com                                                                   | parate entries.                    |                       | Cancel               |
| Figure 6                                                                                                    | ОК                                                                                                    | Cancel      |                                                         | pply                                                                      |                                    |                       |                      |

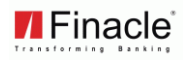

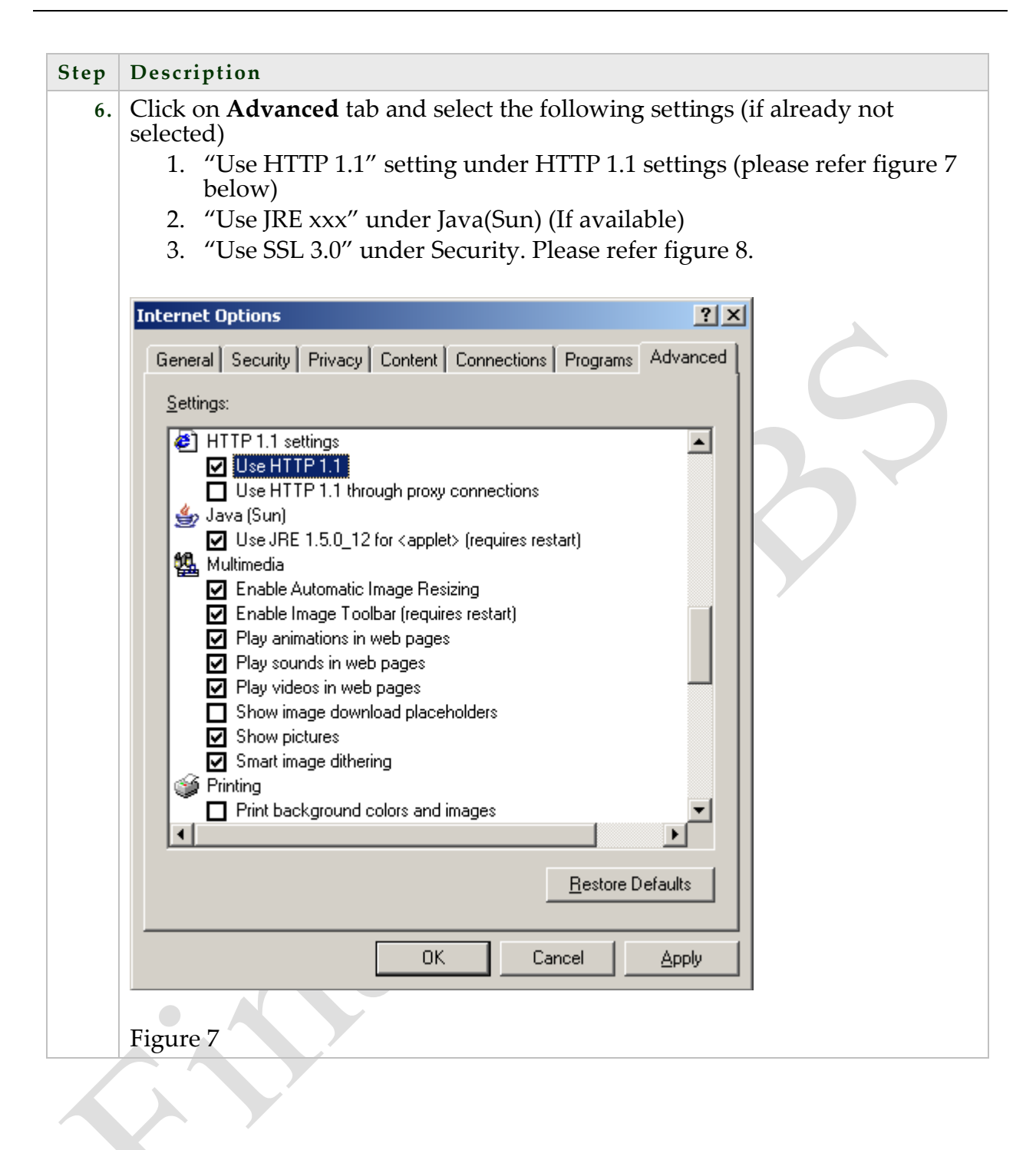

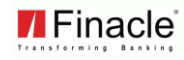

| Step | Description                                                                                                    |
|------|----------------------------------------------------------------------------------------------------|
| 7.   |                                                                                                    |
|      | Internet Options                                                                                                    |
|      | General Security Privacy Content Connections Programs Advanced                                                                                                    |
|      | Settings                                                                                                    |
|      | <ul> <li>Empty Temporary Internet Files folder when browser is dc</li> <li>Enable DOM Storage</li> <li>Enable Integrated Windows Authentication*</li> <li>Enable memory protection to help mitigate online attacks*</li> <li>Enable native XMLHTTP support</li> <li>Enable SmartScreen Filter</li> <li>Use SSL 2.0</li> <li>Use SSL 3.0</li> <li>Use TLS 1.0</li> <li>Use TLS 1.1</li> <li>Use TLS 1.2</li> <li>Warn about certificate address mismatch*</li> <li>Warn if changing between secure and not secure mode</li> <li>Warn if POST submittal is redirected to a zone that does n</li> </ul> |
|      | *Takes effect after you restart Internet Explorer                                                                                                    |
|      | Restore advanced settings                                                                                                    |
|      | Reset Internet Explorer settings                                                                                                    |
|      | Resets Internet Explorer's settings to their default<br>condition.                                                                                                    |
|      | You should only use this if your browser is in an unusable state.                                                                                                    |
|      | Some <u>settings</u> are managed by your system administrator.                                                                                                    |
|      | OK Cancel Apply                                                                                                    |
|      | Figure 8                                                                                                    |

| Step | Description                                                                                                    |
|------|----------------------------------------------------------------------------------------------------|
| 8.   | Locale settings in browser: Click on Tools $\rightarrow$ Internet Options $\rightarrow$ Languages The default language must be en_us as shown below figure 9.                                                   |
|      | Language Preference                                                                                                    |
|      | Language Preference<br>Add the languages you use to read websites, listing in order of<br>preference. Only add the ones you need, as some characters can<br>be used to impersonate websites in other languages. |
|      | English (United States) fen-US]     Move up       Move down       Remove                                                                                                    |
|      | <u>A</u> dd                                                                                                    |
|      | Prefix and suffix options Do not add 'www' to the beginning of typed web addresses Specify the suffix (for example .net) that should be added to typed web addresses when you press Ctrl + Shift + Enter.       |
|      | Suffix:                                                                                                    |
|      | OK Cancel                                                                                                    |
|      | Figure 9                                                                                                    |
|      |                                                                                                    |
|      |                                                                                                    |

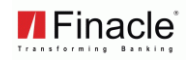

| Step | Description                                                                                                    |
|------|----------------------------------------------------------------------------------------------------|
| 9.   | Go to Tools $\rightarrow$ Internet Options $\rightarrow$ Security $\rightarrow$ Local Internet $\rightarrow$ Custom Level $\rightarrow$ Miscellaneous $\rightarrow$ Display Mixed Content $\rightarrow$ Disable should be checked as shown below figure 10.                                                                                                    |
|      | Security Settings - Local Intranet Zone                                                                                                    |
|      | Settings                                                                                                    |
|      | <ul> <li>Disable</li> <li>Enable</li> <li>Prompt</li> <li>Allow websites to open windows without address or status bi</li> <li>Disable</li> <li>Enable</li> <li>Disable</li> <li>Enable</li> <li>Prompt</li> <li>Don't prompt for client certificate selection when only one ce</li> <li>Disable</li> <li>Enable</li> <li>Drag and drop or copy and paste files</li> <li>Disable</li> <li>Enable</li> <li>Trakes effect after you restart Internet Explorer</li> </ul> |
|      | Reset custom settings                                                                                                    |
|      | Reset to: Medium-low (default) ▼ Reset                                                                                                    |
|      | OK Cancel                                                                                                    |
|      | Figure 10                                                                                                    |

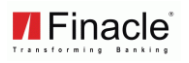

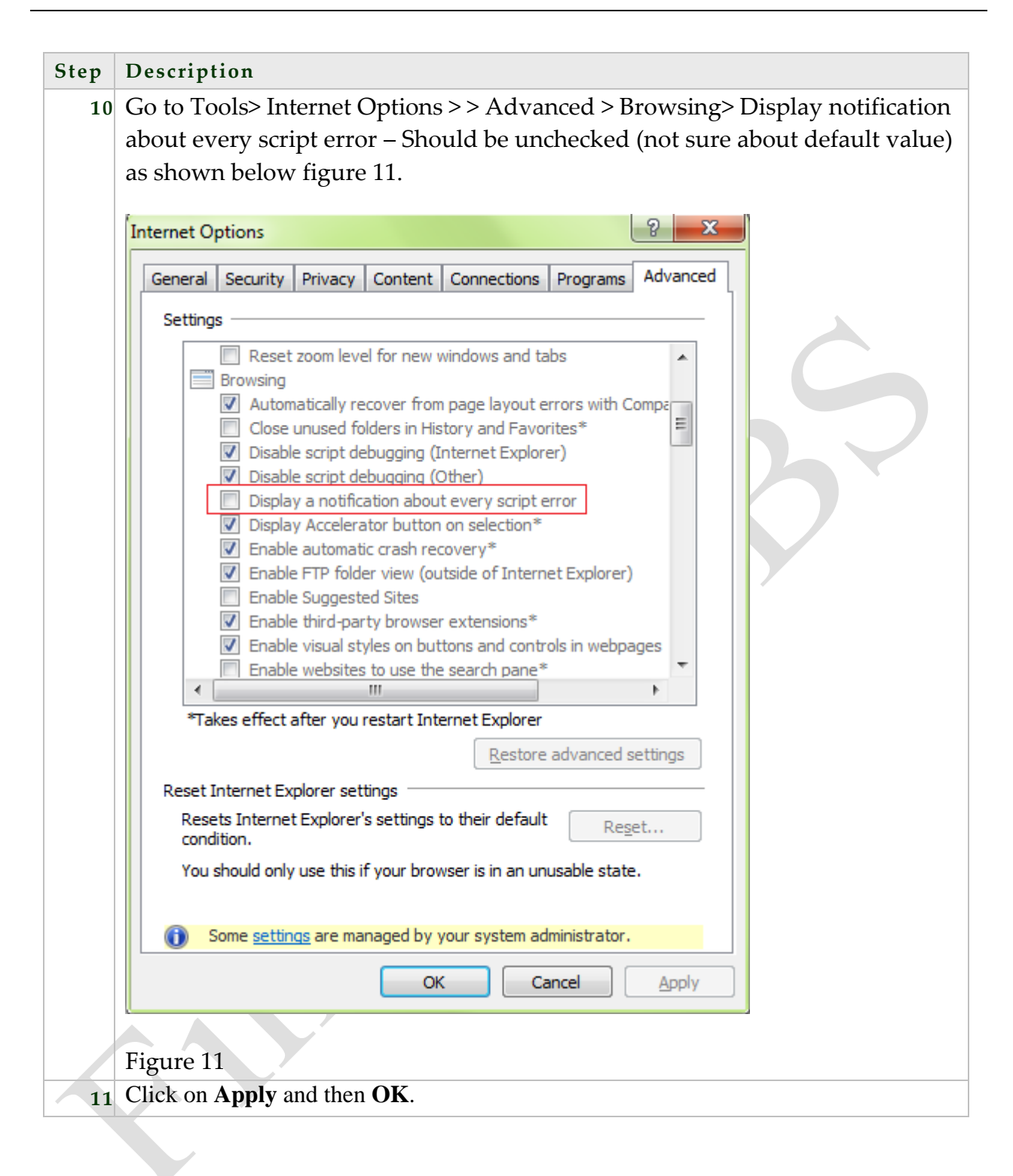

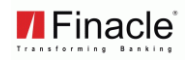

| Step | Descriptio                    | n                                                                      |         |      |                                                                     |
|------|-------------------------------|------------------------------------------------------------------------|---------|------|---------------------------------------------------------------------|
| 12   | Click on <b>Vi</b> figure 12. | ew → Encoding and select                                               | Unicode | e (U | TF-8) as shown in the below                                         |
|      | File Edit V                   | Tiew Favorites Tools Help Toolbars Quick tabs Explorer bars Go to Stop | Ctrl+Q  |      | e 🕼                                                                 |
|      |                               | Refresh<br>Zoom (95%)<br>Text size                                     | F5      |      |                                                                     |
|      |                               | Encoding<br>Style<br>Caret browsing                                    | F7      |      | Auto-Select<br>Western European (Windows)<br>Western European (ISO) |
|      |                               | Source<br>Security report<br>International website address             |         | •    | Unicode (UTF-8)<br>Unicode<br>More                                  |
|      |                               | Webpage privacy policy<br>Full screen                                  | F11     | •    | Left-to-right document<br>Right-to-left document                    |
|      | Figure 12                     |                                                                        |         |      |                                                                     |
|      |                               |                                                                        |         |      |                                                                     |

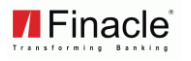

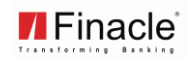

| Step | Description                                                                                                    |
|------|----------------------------------------------------------------------------------------------------|
| 14   | If the above mentioned settings are already done as part of the organization's                                                                                |
|      | software hardening process, make sure of the following is done specifically                                                                                   |
|      | for IE versions above 8.0.                                                                                                    |
|      | Go to Tools > Internet Options > Security tab, the buttons "Default Level" and "Peace all non-sector default level" should be disabled as shown in the below. |
|      | Reset all zones to default level should be disabled as shown in the below figure $14$                                                                         |
|      | ingule 14.                                                                                                    |
|      | Internet Options                                                                                                    |
|      | General Security Privacy Content Connections Programs Advanced                                                                                                |
|      |                                                                                                    |
|      | Select a zone to view or change security settings.                                                                                                    |
|      |                                                                                                    |
|      | Internet Local intranet Trusted sites Restricted                                                                                                    |
|      | sites                                                                                                    |
|      | Local intranet     Sites                                                                                                    |
|      | found on your intranet.                                                                                                    |
|      |                                                                                                    |
|      | Security level for this zone                                                                                                    |
|      | Allowed levels for this zone: All                                                                                                    |
|      | Appropriate for websites on your local network                                                                                                    |
|      | (Intranet)<br>Most content will be run without prompting you                                                                                                  |
|      | - Unsigned ActiveX controls will not be downloaded<br>- Same as Medium level without prompts                                                                  |
|      |                                                                                                    |
|      | Custom level Default level                                                                                                    |
|      | Reset all zones to default level                                                                                                    |
|      | Some <u>settings</u> are managed by your system administrator.                                                                                                |
|      | OK Cancel Koply                                                                                                    |
|      | OK Cancer Apply                                                                                                    |
|      |                                                                                                    |
|      | Figure 14                                                                                                    |
|      |                                                                                                    |
|      |                                                                                                    |
|      |                                                                                                    |
|      |                                                                                                    |
|      |                                                                                                    |
|      |                                                                                                    |
|      |                                                                                                    |
|      |                                                                                                    |
|      |                                                                                                    |
|      |                                                                                                    |

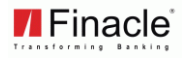

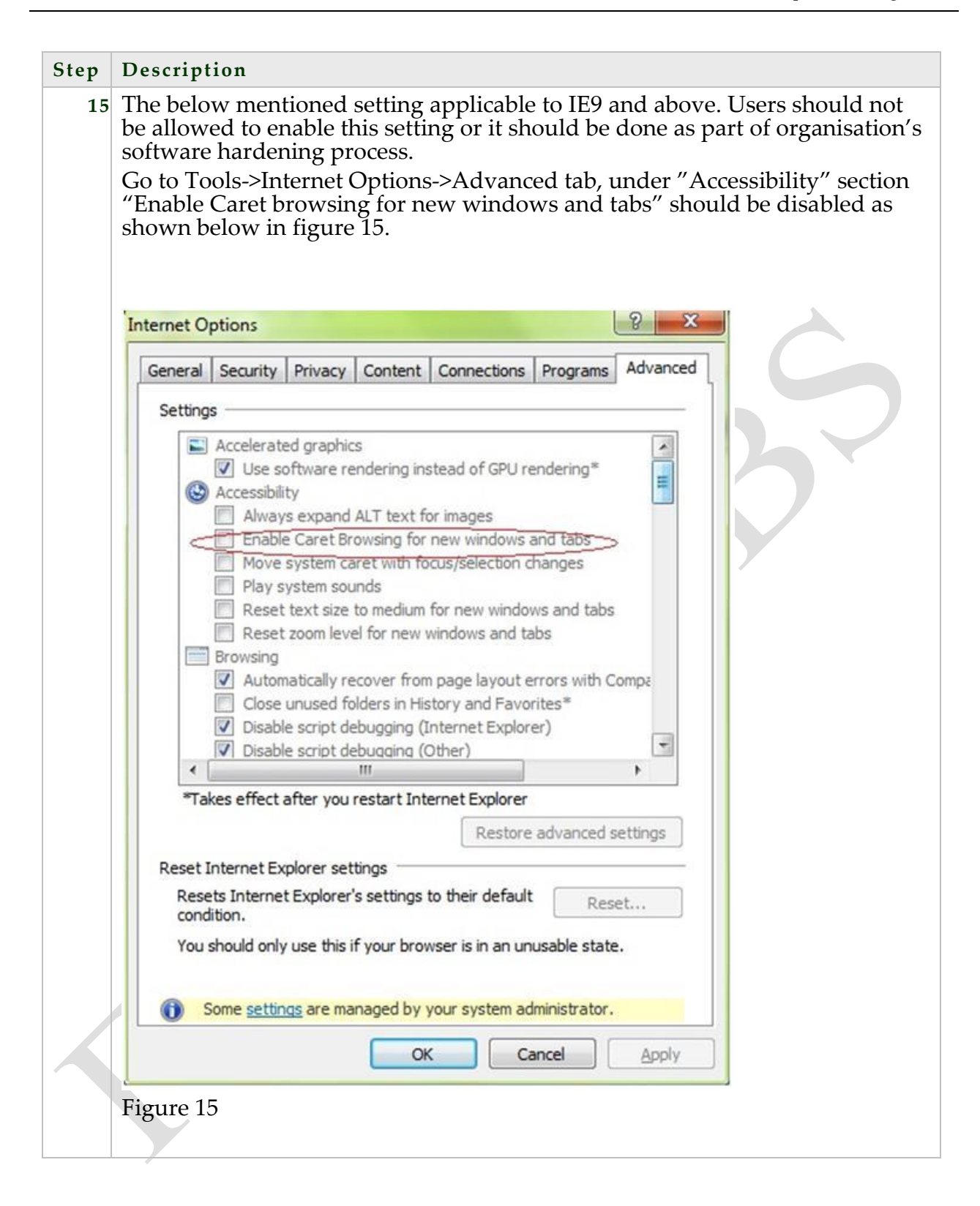

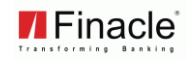

| Step | Description                                                                                                    |
|------|----------------------------------------------------------------------------------------------------|
| 16   | The below mentioned setting applicable to IE9 and above. This is required for CRM screens to come up.                                                    |
|      | Go to Tools-> Compatibility Settings. Add the current domain or check on "Display intranet sites in Compatibility View" check-box as shown in Figure 16. |
|      | Compatibility View Settings                                                                                                    |
|      | Change Compatibility View Settings                                                                                                    |
|      | Add this website:                                                                                                    |
|      | Add                                                                                                    |
|      | Websites you've added to Compatibility View;                                                                                                    |
|      |                                                                                                    |
|      | V Display intrapet sites in Compatibility View                                                                                                    |
|      | ✓ Use Microsoft compatibility lists                                                                                                    |
|      | Learn more by reading the Internet Explorer privacy statement                                                                                            |
|      | Close                                                                                                    |
|      |                                                                                                    |
|      | Figure 16                                                                                                    |
|      |                                                                                                    |

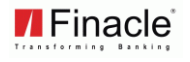

| Se | curity Settings - Local Intranet Zone                                                                                                    | × |
|----|----------------------------------------------------------------------------------------------------|---|
|    | Settings   Run components signed with Authenticode  Disable  Prompt  ActiveX controls and plug-ins  Allow previously unused ActiveX controls to run without prom Disable Enable Allow Scriptlets Disable Enable Prompt Automatic prompting for ActiveX controls Disable Enable Enab |   |
|    | Reset to: Medium-low (default) Reset                                                                                                    |   |

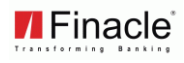

| Se | curity Settings - Local Intranet Zone                                 |  |
|----|-----------------------------------------------------------------------|--|
| ſ  | Settings                                                              |  |
|    | O Enable                                                              |  |
|    | 👔 Download signed ActiveX controls                                    |  |
|    | O Disable                                                             |  |
|    | O Enable                                                              |  |
|    | Prompt                                                                |  |
|    | Download unsigned ActiveX controls                                    |  |
|    |                                                                       |  |
|    |                                                                       |  |
|    | O Prompt                                                              |  |
|    | Initialize and script Activex controls not marked as sare for scripti |  |
|    |                                                                       |  |
|    |                                                                       |  |
|    | Rup OctiveX controls and plug.ins                                     |  |
|    | Administrator approved                                                |  |
|    |                                                                       |  |
|    |                                                                       |  |
|    | *Takes effect after you restart Internet Explorer                     |  |
| Г  | Reset custom settings                                                 |  |
|    | Reset to: Medium-low (default)                                        |  |
|    |                                                                       |  |
| L  |                                                                       |  |
|    |                                                                       |  |
|    |                                                                       |  |

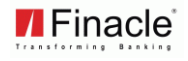

| Se | curity Settings - Local Intranet Zone                                                                                                    |  |
|----|----------------------------------------------------------------------------------------------------|--|
|    | Allow status bar updates via script     Disable     Disable |  |
|    | Reset custom settings<br>Reset to: Medium-low (default)   Reset OK Cancel                                                                                                    |  |

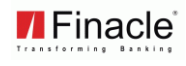

|        | Internet Options                              | ? ×      |  |
|--------|-----------------------------------------------|----------|--|
| Genera | Security Privacy Content Connections Programs | Advanced |  |
| Openi  | ng Internet Explorer                          |          |  |
|        | 🛐 Choose how you open links.                  |          |  |
|        | Let Internet Explorer decide                  | ~        |  |
|        | ✔ Open Internet Explorer tiles on the desktop |          |  |
|        |                                               |          |  |
| Mana   | je add-ons                                    |          |  |